# **41** Personnalisation des contenus et formulaires de données

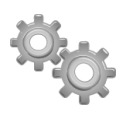

Ce chapitre vous montre comment personnaliser vos champs de saisie des données.

# 41.1. Éditeur WYSIWYG

Dans la liste des modules, vous pouvez activer l'éditeur WYSIWYG. Cette fonctionnalité vous permettra d'enrichir la présentation de certaines zones de texte à l'aide des attributs courants d'un logiciel de traitement de texte.

Figure 41.1 : Champ de saisie de description avec l'éditeur WYSIWYG activé

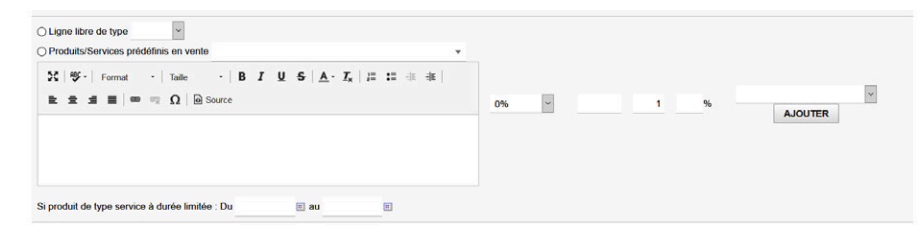

Les enrichissements apportés à toutes vos saisies par l'éditeur WYSIWYG seront pris en compte sur vos documents PDF.

## 41.2. Ajouter des champs personnalisés à ses fiches

Dans la configuration de la plupart des modules, vous trouverez un onglet ATTRIBUTS SUP-PLÉMENTAIRES qui vous permet d'ajouter des champs personnalisés aux différentes fiches d'éléments. Vous pourrez ainsi y enregistrer des informations complémentaires, utiles à votre activité. Note > Les champs supplémentaires créés sur vos fiches peuvent être affichés dans vos listes !

Astuce > Si vous créez des attributs supplémentaires de même code sur des objets différents (proposition commerciale et facture par exemple), la valeur saisie dans le champ supplémentaire de la proposition commerciale sera reprise sur la facture à condition que celle-ci soit créée depuis la proposition commerciale.

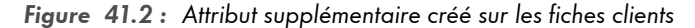

| Tiers Fiche Cont                                   | acts/Adresses Client Prix clients Fournisseur (                                                    | Dbjets rélérents Information de paiement 🚺 Notifications Notes Fichiers joints |  |  |  |  |  |  |  |
|----------------------------------------------------|----------------------------------------------------------------------------------------------------|--------------------------------------------------------------------------------|--|--|--|--|--|--|--|
| Événements/Agenda                                  |                                                                                                    |                                                                                |  |  |  |  |  |  |  |
| CLIENT 2<br>Enseigne de<br>Q Adresse<br>g romain.d | e client 2<br>de Client 2, ZIP VILLE, France<br>eschamps@live.fr ⊕ http://www.enseigne.client2.com | Retour liste 🔇 🔪                                                               |  |  |  |  |  |  |  |
| Prospect / Client                                  | Client                                                                                             | Tags clients                                                                   |  |  |  |  |  |  |  |
| Fournisseur                                        | Oui                                                                                                | Tags fournisseurs                                                              |  |  |  |  |  |  |  |
| Code client                                        | CU1702-0003                                                                                        | Type d'entité légale                                                           |  |  |  |  |  |  |  |
| Code fournisseur                                   | SU1702-0003                                                                                        | Capital                                                                        |  |  |  |  |  |  |  |
| Code-barres                                        |                                                                                                    | Langue par défaut                                                              |  |  |  |  |  |  |  |
| ld. prof. 1 (SIREN)                                |                                                                                                    | Ceci est un attribut supplémentaire I 🥒                                        |  |  |  |  |  |  |  |
| Id. prof. 2 (SIRET)                                |                                                                                                    | Maison méré                                                                    |  |  |  |  |  |  |  |
| Id. prof. 3 (NAF-APE)                              |                                                                                                    | Commerciaux L SuperAdmin                                                       |  |  |  |  |  |  |  |
| Id. prof. 4 (RCS/RM)                               |                                                                                                    |                                                                                |  |  |  |  |  |  |  |
| Assujetti à la TVA 📓                               | Oui                                                                                                |                                                                                |  |  |  |  |  |  |  |
| Numéro de TVA                                      |                                                                                                    |                                                                                |  |  |  |  |  |  |  |
| Type du tiers                                      |                                                                                                    |                                                                                |  |  |  |  |  |  |  |
| Salariés                                           |                                                                                                    |                                                                                |  |  |  |  |  |  |  |
|                                                    |                                                                                                    |                                                                                |  |  |  |  |  |  |  |

Sur la Figure 41.2, le champ supplémentaire est affiché dans la partie supérieure, récapitulative, de la fiche. Vous pouvez aussi ajouter des champs supplémentaires aux lignes de vos fiches : propositions commerciales, commandes, factures, etc. Leur création suit la même procédure.

Figure 41.3 : Attribut supplémentaire (ligne) créé dans la zone de contenu d'un devis

| iout nouvelle ligne                                                                              |    | TVA | P.U. HT | Qté | Réduc. |         |
|--------------------------------------------------------------------------------------------------|----|-----|---------|-----|--------|---------|
| ) Ligne libre de type                                                                            |    |     |         |     |        |         |
| ) Produits/Services prédéfinis en vente v                                                        |    |     |         |     |        |         |
| Σ   ອ ·   Format ·   Taile ·   B I U S   <u>A</u> · T <sub>x</sub>   ≔ ≔ ⊕ ⊕ ⊨ ± ± ≡   ⊕ ⊕ Ω   . |    |     |         |     |        |         |
| Source                                                                                           | 0% | ~   |         | 1   | %      | AJOUTER |
|                                                                                                  |    |     |         |     |        |         |
|                                                                                                  |    |     |         |     |        |         |
|                                                                                                  |    |     |         |     |        |         |
| eci est une attribut supplémentaire (lignes)                                                     |    |     |         |     |        |         |
|                                                                                                  | -  | _   |         |     |        |         |
| i produit de type service à durée limitée : Du 🗉 au 🗉                                            |    |     |         |     |        |         |

**Attention** > Les champs supplémentaires que vous créerez n'apparaîtront pas sur vos documents PDF natifs. Si besoin, il faudra faire développer votre propre PDF.

## Créer de nouveaux champs

| Fiaure | 41.4 : | Paae de | création | d'un | attribut | agus | lément | aire |
|--------|--------|---------|----------|------|----------|------|--------|------|
|        |        | . /     |          |      |          |      |        |      |

| Tiers Divers Attributs supe                 | lémentaires (tiers | Attributs sup       | plémentaires  | (contacts/adresses       | )           |           |                           |            |             |
|---------------------------------------------|--------------------|---------------------|---------------|--------------------------|-------------|-----------|---------------------------|------------|-------------|
| éfinissez ici la liste des attributs supplé | mentaires que vo   | us voulez gérer sur | les Tiers.    |                          |             |           |                           |            |             |
| Docition = Libellé qui clé de traductio     | n Traduction       | Code de Fattabul    | Turne T       | alla Champ calcul        |             | Domin     | Daut toujourr âtre ártité | Vicible EI | Rommable El |
| Aucun                                       | in induction       | cout of fulliour    | 1000          | and the one of the other | e onique    | respans   | T Cur longours cure cunte | Tomate an  | Communic in |
|                                             |                    |                     |               |                          |             |           |                           |            |             |
| and they ended the                          |                    |                     |               |                          |             |           |                           |            |             |
| Nouvel attribut                             |                    |                     |               |                          |             |           |                           |            |             |
|                                             |                    |                     |               |                          |             |           |                           |            |             |
| belle ou cle de traduction                  |                    |                     |               |                          |             |           |                           |            |             |
| de de l'attribut                            |                    | (uniquement des ca  | iractères alp | hanumériques et en       | minuscule s | ans espac | e)                        |            |             |
| pe                                          |                    |                     |               | >                        |             |           |                           |            |             |
| ille                                        |                    |                     |               |                          |             |           |                           |            |             |
| sition                                      | 100                |                     |               |                          |             |           |                           |            |             |
| chier de langue                             |                    |                     |               |                          |             |           |                           |            |             |
| hamp calculé 🛙                              |                    |                     |               |                          |             |           |                           |            |             |
| leur nar défaut (Base de données)           |                    |                     |               |                          |             |           |                           |            |             |
| nique                                       |                    |                     |               |                          |             |           |                           |            |             |
| enuis                                       |                    |                     |               |                          |             |           |                           |            |             |
| eut toujours être édité                     |                    |                     |               |                          |             |           |                           |            |             |
| sibilité 🛛                                  | 1                  |                     |               |                          |             |           |                           |            |             |
| ommable                                     |                    |                     |               |                          |             |           |                           |            |             |
| exte d'aide à afficher dans l'info-bulle    |                    |                     |               |                          |             |           |                           |            |             |
| a state a since a sincerer dans rinne some  |                    |                     |               |                          |             |           |                           |            |             |

À partir du bouton NOUVEL ATTRIBUT, ouvrez la page de création d'un champ supplémentaire et remplissez ses champs.

### Libellé ou clé de traduction

Le nom du champ tel qu'il sera affiché sur la fiche de l'élément.

En utilisant une clé, couplée à la fonctionnalité de traduction, le libellé de votre champ supplémentaire pourra s'adapter à des interfaces en langue étrangère pour vos collaborateurs.

#### Code de l'attribut

Code d'enregistrement dans votre base de données. Ce code doit être unique et ne pas contenir de caractères spéciaux ni d'espaces mais seulement des caractères alphanumériques.